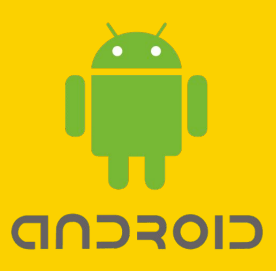

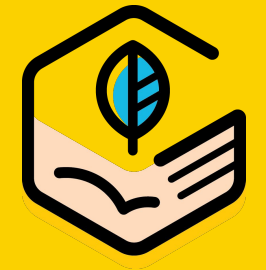

## GRWTH 手機應用程式 安裝包(APK) 使用指南

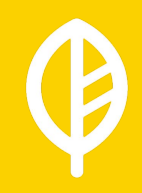

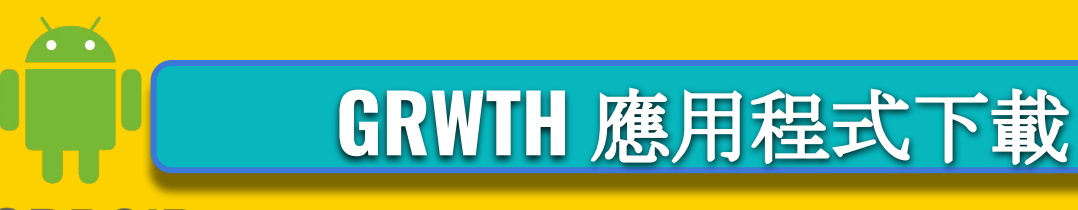

### 

- 1. 用戶打開瀏覽器並搜尋 onelink.to/grwth
- 2. 手機會自動下載程式
- 3. 本地下載有可能需要在Android系統的 【設置】/【安全】中授權【未知來源】
- 4. 安裝版本會與GOOGLE Play版本一致

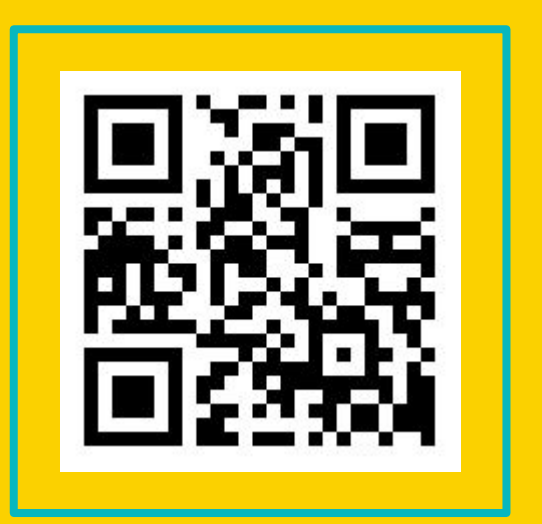

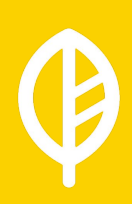

## GRWTH 應用程式下載

### 

- 1. 用戶可到GRWTH 官方網站 <u>www.grwth.hk/app</u>
- 2. 點選中國地區, 手機會自動下載程式
- 3. 本地下載有可能需要在Android系統的 【設置】/【安全】中授權【未知來源】

4. 安裝版本會與GOOGLE Play版本一致

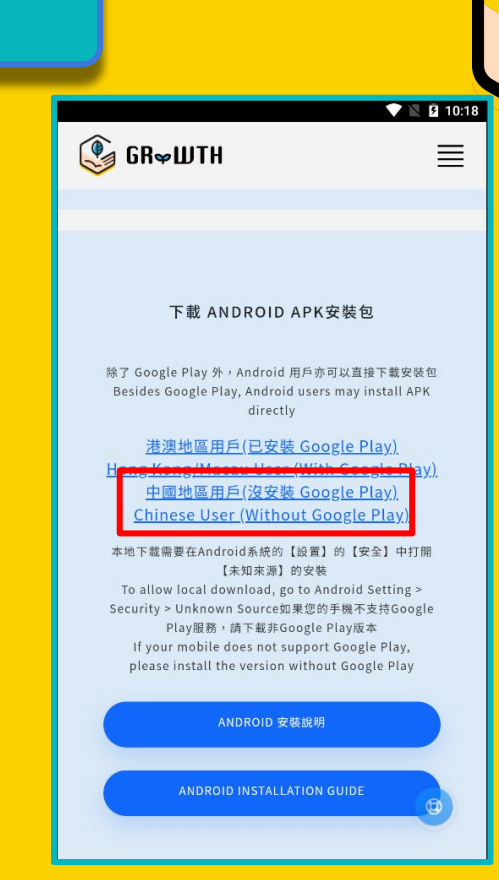

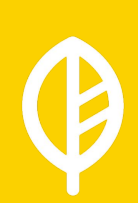

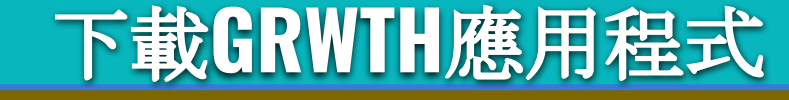

#### 

用戶先打開瀏覽器 (如下圖) 本次使用Chrome 作示範

> 在瀏覽器搜尋欄中輸入 onelink.to/grwth 手機會自動開始下載 最新版GRWTH應用程式

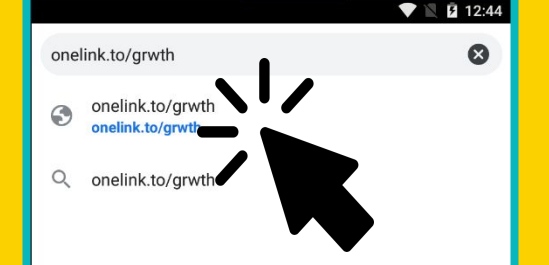

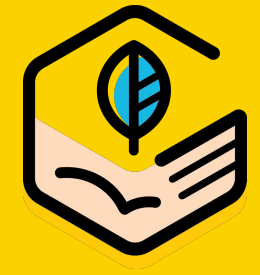

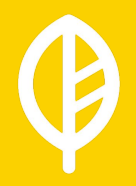

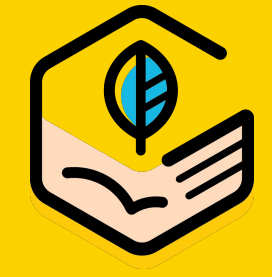

## 下載GRWTH應用程式

#### CIOECUD

### 下載完成後, 點擊檔案即可 開始安裝

### 部份用戶或會出現 安裝遭封鎖的提示 用戶只需在設定中 開啟允許未知來源即可

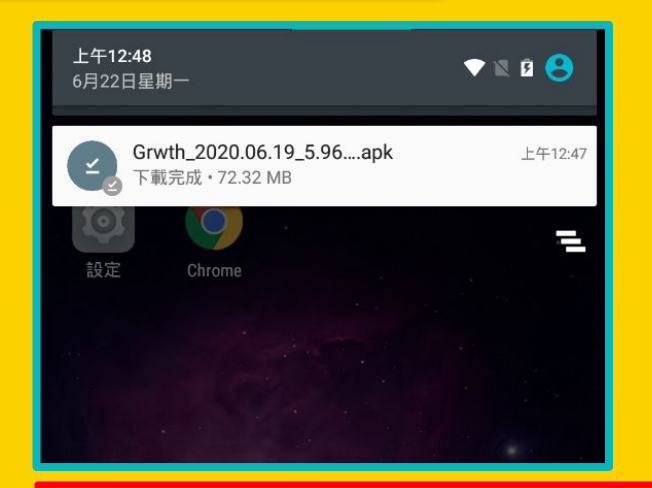

#### 安裝遭封鎖。

為保障安全,您的平板電腦已設定為不安裝來路 不明的應用程式。

取消 設定

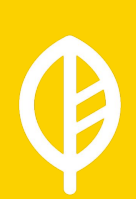

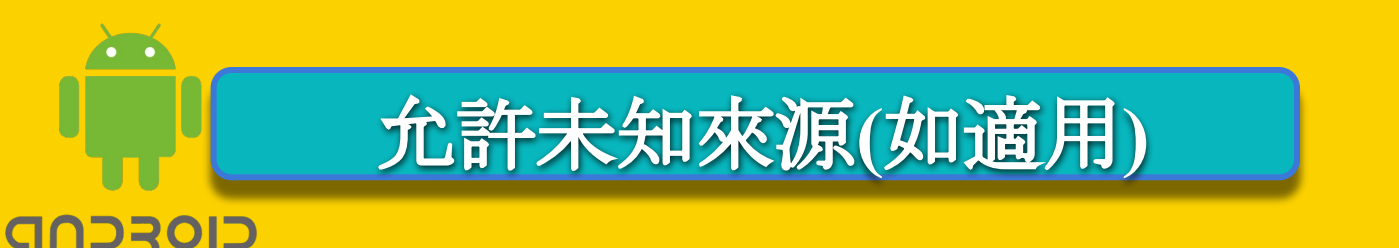

用戶需前往: 【設置】->【安全】中打開 【未知來源】的安裝

用戶只需允許一次 未來更新程式都不用再次允許

💎 🖹 💆 12:54 💎 🖹 🖪 12:56 設定 Q 4 安全性 Q 電池 螢幕安全性 Ĥ 螢幕鎖定 應用程式 擁有者資訊 個人 0 定位 加密 安全性 8 加密保護平板電腦 密碼 -帳戶 顯示密碼 語言與輸入設定 裝置管理 裝置管理員 杳看或撤銷裝置管理員 備份與重設 0 不明的來源 允許安裝來源不明的應用程式 系統 憑證儲存空間 0 日期與時間 儲存空間類型 僅限軟體 無暗礙設定

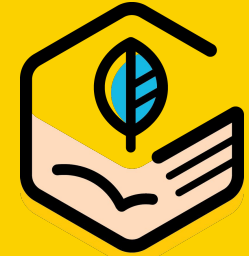

## 安裝GRWTH應用程式

#### 

## 打開後,用戶可以返回 【下載】

再次點擊安裝包, 啟動安裝程序

閱讀安裝資料後 按下一步 -> 安裝

|   |                              |                           | •                               | 1 🛙 🕅              | 2:58 |
|---|------------------------------|---------------------------|---------------------------------|--------------------|------|
| 9 | 下載項目                         |                           |                                 | F                  | :    |
|   | <b>Grwth_2020</b><br>上午12:47 | .06.19_5.96.58<br>72.32MB | 80_g_fcm_relea<br>Grwth_2020.06 | se.apk<br>.19_5.96 | ō    |
|   | com.taptap_<br>2月15日         | 2.4.0_b.apk<br>21.29MB    | rls.xdapp.org                   |                    |      |
|   |                              |                           |                                 |                    |      |
|   |                              |                           |                                 |                    |      |
|   |                              |                           |                                 |                    |      |
|   |                              |                           |                                 |                    |      |
|   |                              |                           |                                 |                    |      |
|   |                              |                           |                                 |                    |      |
|   |                              |                           |                                 |                    |      |
|   |                              |                           |                                 |                    |      |

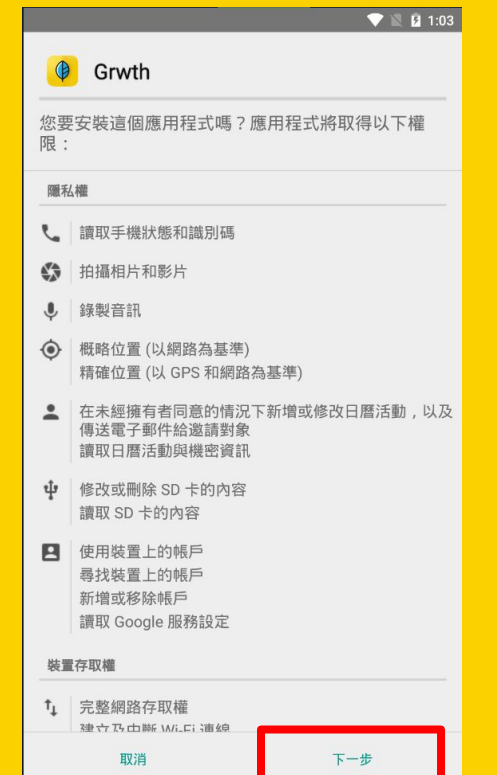

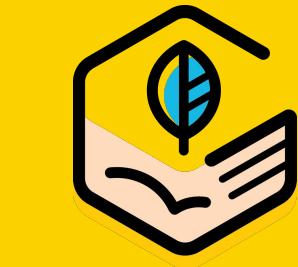

## 安裝GRWTH應用程式

### 安裝完成後, 用戶可以開啟程式 正式使用**GRWTH**

### 用戶日後更新程式 都需要再次下載安 裝包(APK)

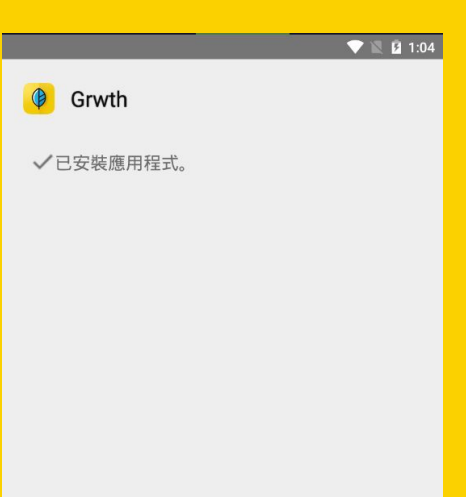

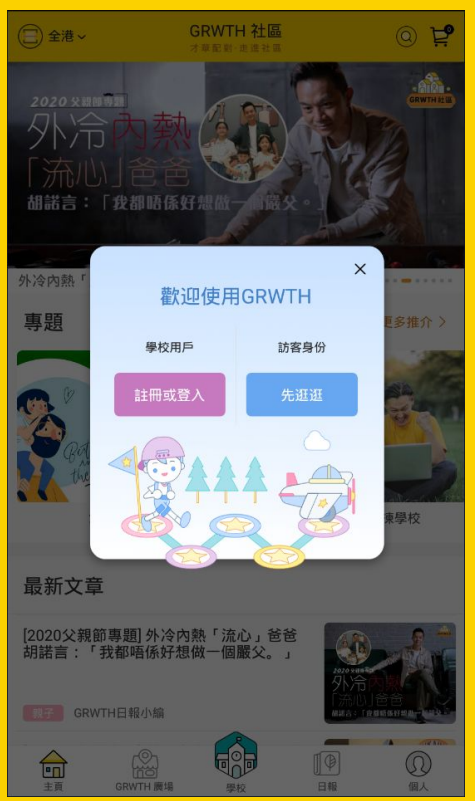

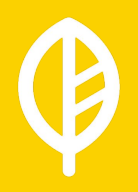

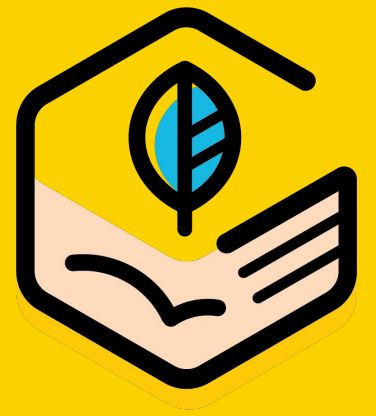

# 伴孩子探索夢想 為明日成長

## GR∞ШTH

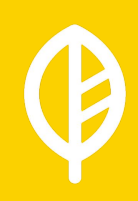